# УКАЗАНИЕ ЗА РЕГИСТРАЦИЯ И ДОСТЪП ДО УЧИЛИЩНАТА WI-FI МРЕЖА

#### **І.** Регистрация

За да получите потребителско име и парола за училищната Wi-Fi мрежа, моля, следвайте следните стъпки:

1.Посетете уебсайта на училището: https://yovkov-bg.net/

2.От дясното меню на сайта изберете Wi-Fi достъп - заяви достъп до училищната Wi-Fi мрежа.

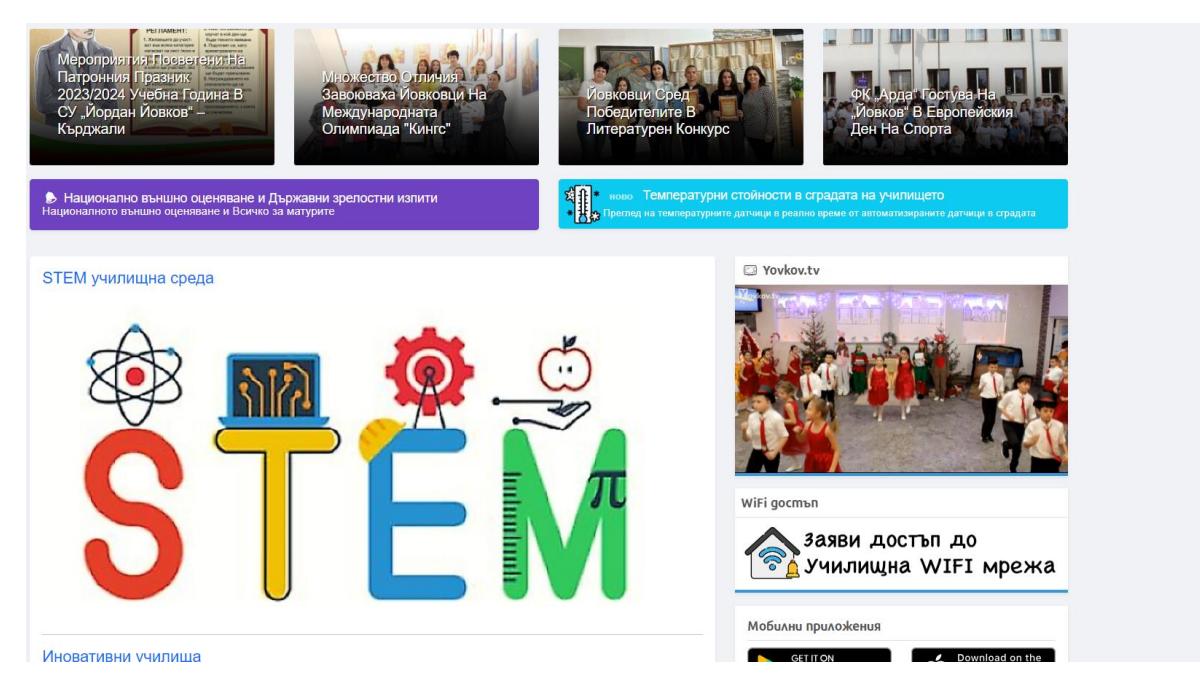

3.Попълнете формуляра за регистрация, като въведете своето име, фамилия, клас, имейл адрес на edu.mon.bg

(учителите в поле клас да вписват 12)

| Вторник, 17 Октомври 2023г. За контакти еПоща 🕇 🔤                                                                                                    |              |          |       |          |                  |                    |             |                   |                   |  |
|----------------------------------------------------------------------------------------------------|--------------|----------|-------|----------|------------------|--------------------|-------------|-------------------|-------------------|--|
| СУ "Йордан Йовков"<br>гр. Кърджали                                                                                                    |              |          |       |          |                  |                    |             |                   |                   |  |
| Начало Новини                                                                                                    | За нас       | Персонал | Прием | Обучение | Проектна дейност | Профил на купувача | Фотогалерия | Награди и отличия | Училищна телевизя |  |
| Създаване на достъп до училищната WiFi мрежа                                                                                                    |              |          |       |          |                  |                    |             |                   |                   |  |
| за учеоната <i>сискиси</i> тодина всимая ученици имат възможност да създадат персонални потребителски имена и пароли за достъп до училищната Wi-Fi мрежа. За да извършите тази<br>процедура, моля, полълнете следним формуляр.<br>След одобрение от отрана на класния ръководител или администратор, необходимите данни за вход ще бъдат изпратени на вашия указан имейл адрес.<br>Вашите 3 имена: |              |          |       |          |                  |                    |             |                   |                   |  |
| иван иванов Асе                                                                                                    | 108          |          |       |          |                  |                    |             |                   |                   |  |
| клас:<br>11                                                                                                    |              |          |       |          |                  |                    |             |                   |                   |  |
| Училищен емаил адре                                                                                                    | c (@edu.bg): |          |       |          |                  |                    |             |                   |                   |  |
| ia16942214@edu.                                                                                                    | mon.bg       |          |       |          |                  |                    |             |                   |                   |  |
| Изпрати                                                                                                    |              |          |       |          |                  |                    |             |                   |                   |  |

4. След като попълните формуляра, кликнете върху Изпращане

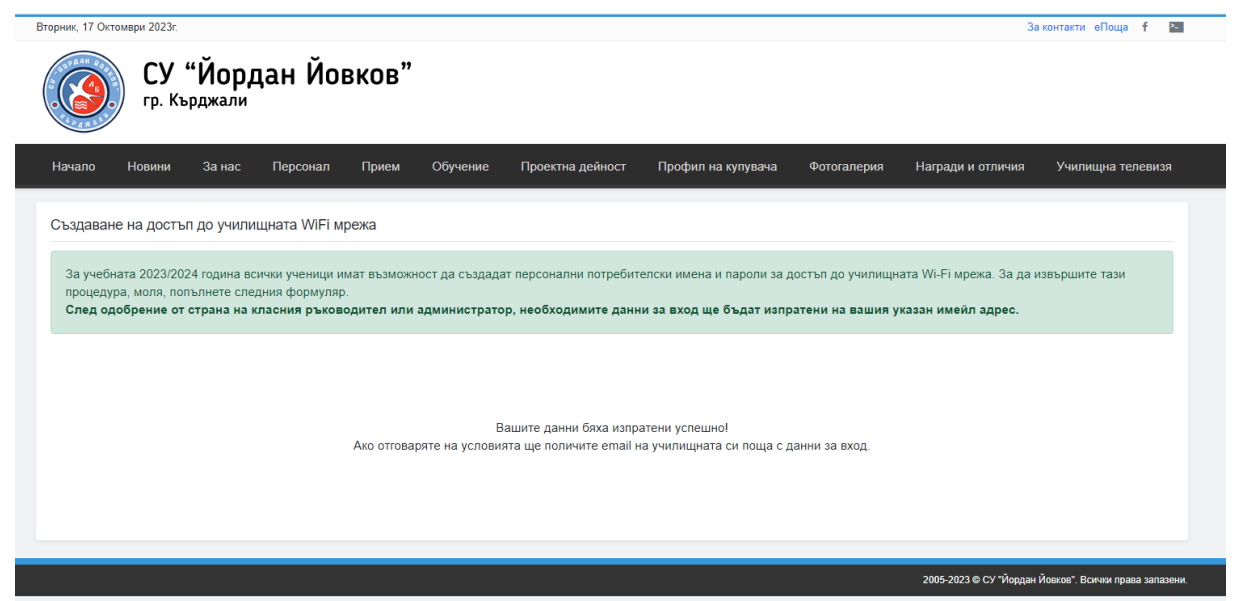

За учебната 2023/2024 година всички ученици имат възможност да създадат персонални потребителски имена и пароли за достъп до училищната Wi-Fi мрежа. За да извършите тази процедура, моля, попълнете следния формуляр.

## II. Получаване на потребителско име: xxxxxxxx и парола: xxxxxxx" след регистрация до училищната WI-FI мрежа.

Инструкция за получаване на потребителско име и парола след регистрация за училищната мрежа

Цел:

Да се предостави на учениците и учителите в училището потребителско име и парола за достъп до училищната мрежа.

Средства:

Компютър с интернет връзка

Браузър

Инструкции:

1. Заредете нов браузър и в адресната лента вписвайте: https://outlook.office.com/mail/

### 2. Щракнете върху бутона "Enter".

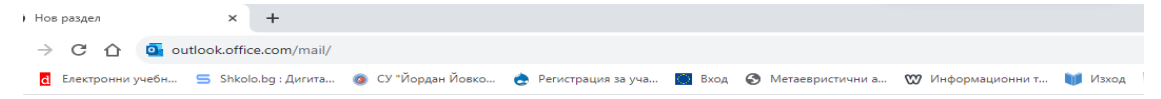

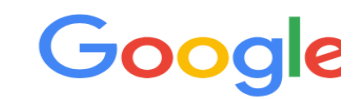

Q Търсете с Google или въведете URL адрес

G

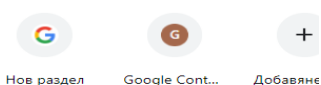

# XXXXX@edu.mon.bg.

| Outlook                                                                                                    |  |
|----------------------------------------------------------------------------------------------------|--|
| EDUCATION<br>EDUCATION<br>EDUCATION |  |
| 🔍 Опции за влизане                                                                                                    |  |
|                                                                                                    |  |
|                                                                                                    |  |

4. В полето "Парола" въведете паролата си, която е същата като паролата ви за Teams.

| Out                                           | look     |  |
|-----------------------------------------------|----------|--|
| Out                                           | IOOK     |  |
| МШНИСТЕРСТВО<br>НА ОБРАЗОВАНИЕТО<br>И НАУКАТА |          |  |
| ← (man, man, man, b)                          | g        |  |
| Въведете парол                                | ia       |  |
|                                               |          |  |
| Забравена парола                              |          |  |
| Забравена парола                              | <b>B</b> |  |

5. Щракнете върху бутона "Влизане".

6. След коректно вписване на потребителското име и паролата ще имате достъп до своята Outlook поща.

|    | ::: Outlook |                  | Q. Търсене                                                                                                    | СВ: Обаждане в Teams 🗔 📭 🛱 🗘 🥹 🖓 (нн)                                                                                              |
|----|-------------|------------------|----------------------------------------------------------------------------------------------------|----------------------------------------------------------------------------------------------------|
|    | Ξ           | Начална страница | Преглед Помощ                                                                                                    |                                                                                                    |
|    | Ю н         | Нов имейл 🗸 🕅 Из | трий 🗸 🖻 Архивиране 🛛 Докладване 🗸 🎸 Изчистване 🛛 Преместване в 🗸 🤘                                                 | б. б. Э́ - 🖗 Бързи стълки 🗸 🙆 Маркиране на всички като прочетени – ⊘́ -> 🛱 -> ⊘́ — 😨 -> 😥 – У́ — — — — — — — — — — — — — — — — — — |
| 8  | ~           | Предпочи         | Входящи 🚖 🔲 🚍                                                                                                    |                                                                                                    |
| D  |             | 🗟 Bxo 331        | Миналия месец                                                                                                    |                                                                                                    |
|    |             | ⊳ Изпрат         | Външно website@yovkov-bg.net                                                                                        |                                                                                                    |
|    |             | 🔊 Чернови        | Активиран достъп до училищна WIFI мрежа Нд 24.9<br>Вашият достъп до училищната WIFI мрежа беше активиран, Потребите |                                                                                                    |
|    |             | Добавян          | юни                                                                                                    |                                                                                                    |
| 88 | ~           | Папки            | а Външно                                                                                                    |                                                                                                    |

7. От <u>website@yovkov-bg.net</u> ще получите съобщение: "Вашият достъп до училищната WIFI мрежа беше активиран, Потребителско име: **хxxxxxxx** Парола: **xxxxxxx**"

|    | Outlook            | Q, Търсене                        |                 |                           | 🕞 Обаждане в Teams 💭                                                                      |   |     |                     |
|----|--------------------|-----------------------------------|-----------------|---------------------------|-------------------------------------------------------------------------------------------|---|-----|---------------------|
| •  | 📃 Начална страница | Преглед Помощ                     |                 |                           |                                                                                           |   |     |                     |
| Ē  | 🖂 Нов имейл 🗸 🗊 и  | Ізтрий – 😇 Архивиране  🛈 Докладва | вне – 🛷 Изчисте | ане 📴 Преместване в 🗸 🔄 🤄 | 🔿 🔶 у Вързи стъпки 👻 🗠 Прочетено/Непрочетено ⊘ ч 🛱 ч 🔗 💿 ч 🐻 ч                            | 邸 | 222 |                     |
| 89 | Предпочи           | 🕑 Фокусирани Други                |                 | ≡ Филтър                  | Активиран достъп до училищна WIFI мрежа 🛛 🕙 🗸                                             |   |     | Q .,                |
| 22 | 🛛 Входя 1          | Or                                | Тема            | Получено                  |                                                                                           |   |     |                     |
| .9 | ≫ Изпрат           | O Външно website@yovkov           | Активира        | 10:46                     | 😤 Този website@yovkov-bg.net на подателя е извън вашата организация. Блокиране на подател |   |     |                     |
| 0  | 🖉 Чернови          | Миналия месец                     |                 |                           | website@yovkov-bg.net                                                                     | œ | 5   |                     |
| *  | Добавян            | М Външно                          | mozaWeb         | C6 30.9                   | До:                                                                                       |   | Ср  | 18.10.2023 r. 10:46 |
|    | ~ Папки            | Външно справодност                | Активира        | Нд 24.9                   | Вашият достъп до училищната WIFI мрежа беше активиран,<br>Потребителско име:              |   |     |                     |
| -  |                    | 🕕 Въяшно 🛥 👘                      | Регистрац       | 17.9.2023 r.              | Парола:                                                                                   |   |     |                     |
| -  | Входя 1            | юли                               |                 |                           | https://yovkov-bg.net                                                                     |   |     |                     |
| •  | 🖉 Чернови          | СК Външно                         | Discover        | 3.7.2023 r.               | 🕤 Отговор 🤿 Препращане                                                                    |   |     |                     |
| 68 | ≫ Изпрат           | юни                               |                 |                           |                                                                                           |   |     |                     |
|    | 🔟 Изтр 14          | ()                                | ВАЖНО!          | 27.6.2023 r.              |                                                                                           |   |     |                     |

### III. Достъп

След като получите потребителско име и парола, можете да се свържете с училищната Wi-Fi мрежа, като следвате следните стъпки:

- 1. На вашето устройство включете Wi-Fi и изберете мрежата с име [име на училището]-Wi-Fi.
- 2. Въведете потребителското си име и парола, които сте получили по имейл.
- 3. Кликнете върху Вход.

Училищната Wi-Fi мрежа е предназначена само за учебни цели. Тя е защитена, контролирана и филтрирана, като се запазва историята на всеки потребител.

Препоръчително е да използвате училищната Wi-Fi мрежа само за учебни цели. Не използвайте мрежата за сърфиране в интернет, изтегляне на файлове или за други дейности, които не са свързани с обучението.

Ако имате някакви въпроси или проблеми, моля, свържете се с училищния администратор.

Допълнителни инструкции

- Ако не можете да намерите формуляра за регистрация на уебсайта на училището, моля, свържете се с училищния администратор.
- Ако не сте получили потребителско име и парола по имейл, моля, проверете и папката си със спам.
- Ако имате проблеми с достъпа до училищната Wi-Fi мрежа, моля, свържете се с училищния администратор.

инж. Нурай Нури - Ръководител на направление "Информационни и комуникационни технологии" в СУ "Йордан Йовков" гр. Кърджали.